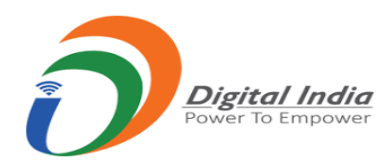

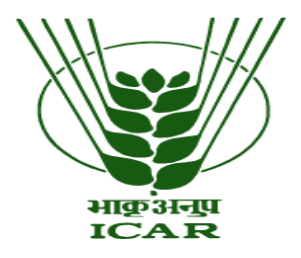

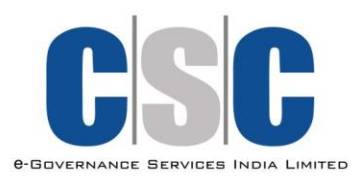

### Process for Agriculture Tele–Consultation

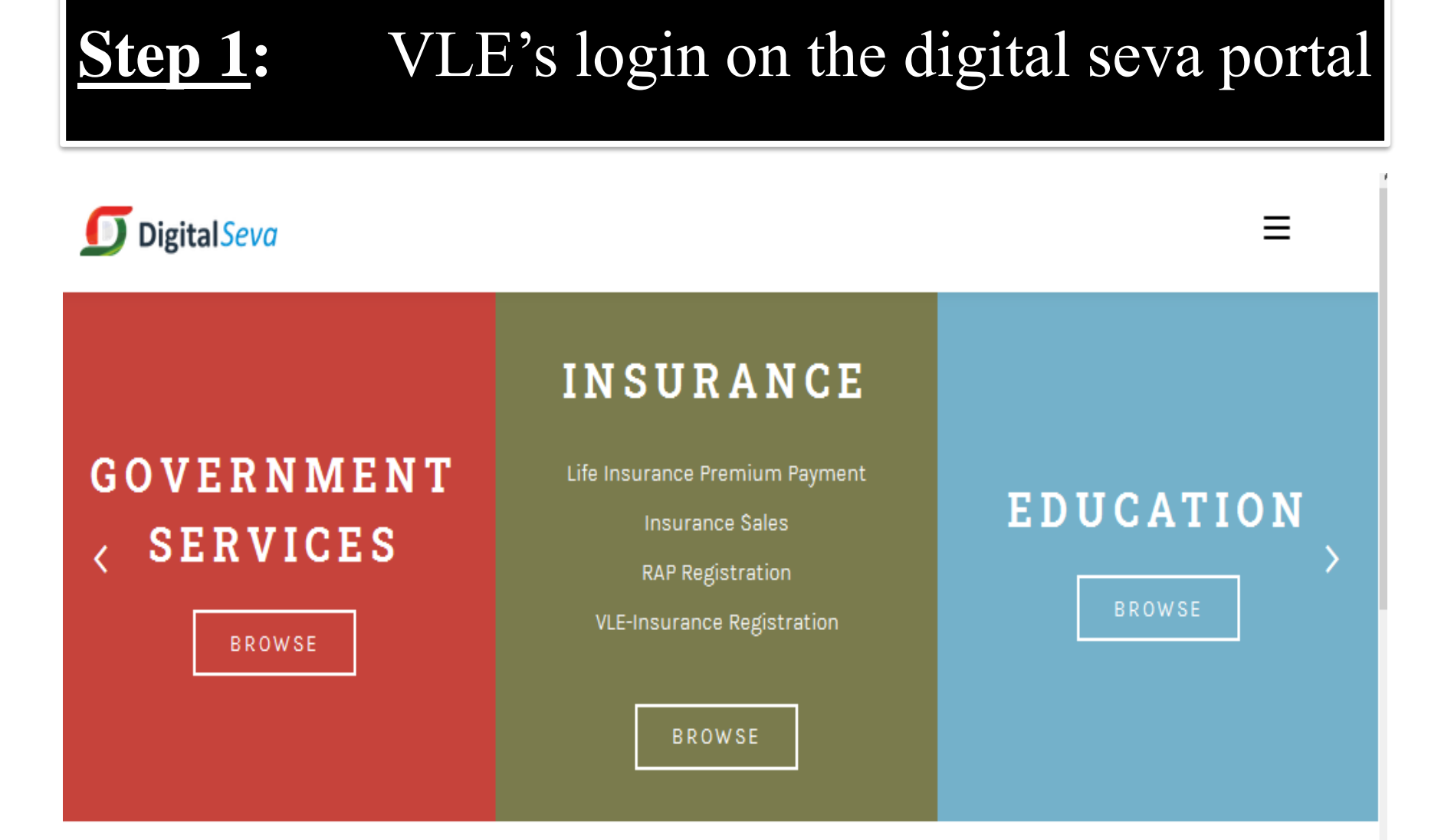

FEATURED

# **Step 2:** Type KVK in search box

| σ | ≡ ۹                          |           |        |        |        |          |  |
|---|------------------------------|-----------|--------|--------|--------|----------|--|
| ń | EDUCATION                    | FINANCE   | HEALTH | SKILLS | ESTORE | SERVICES |  |
|   | Search result for <i>KVK</i> |           |        |        |        |          |  |
| œ |                              |           |        |        |        |          |  |
|   | E                            | 3         |        |        |        |          |  |
| Ē | KVK- CROP H                  | EALTHCARE |        |        |        |          |  |
| 8 | USC ENE                      | annedie   |        |        |        |          |  |
| Þ | HEAL                         |           |        |        |        |          |  |

### **<u>Step 3</u>:** Click on KVK Crop Healthcare (Last icon)

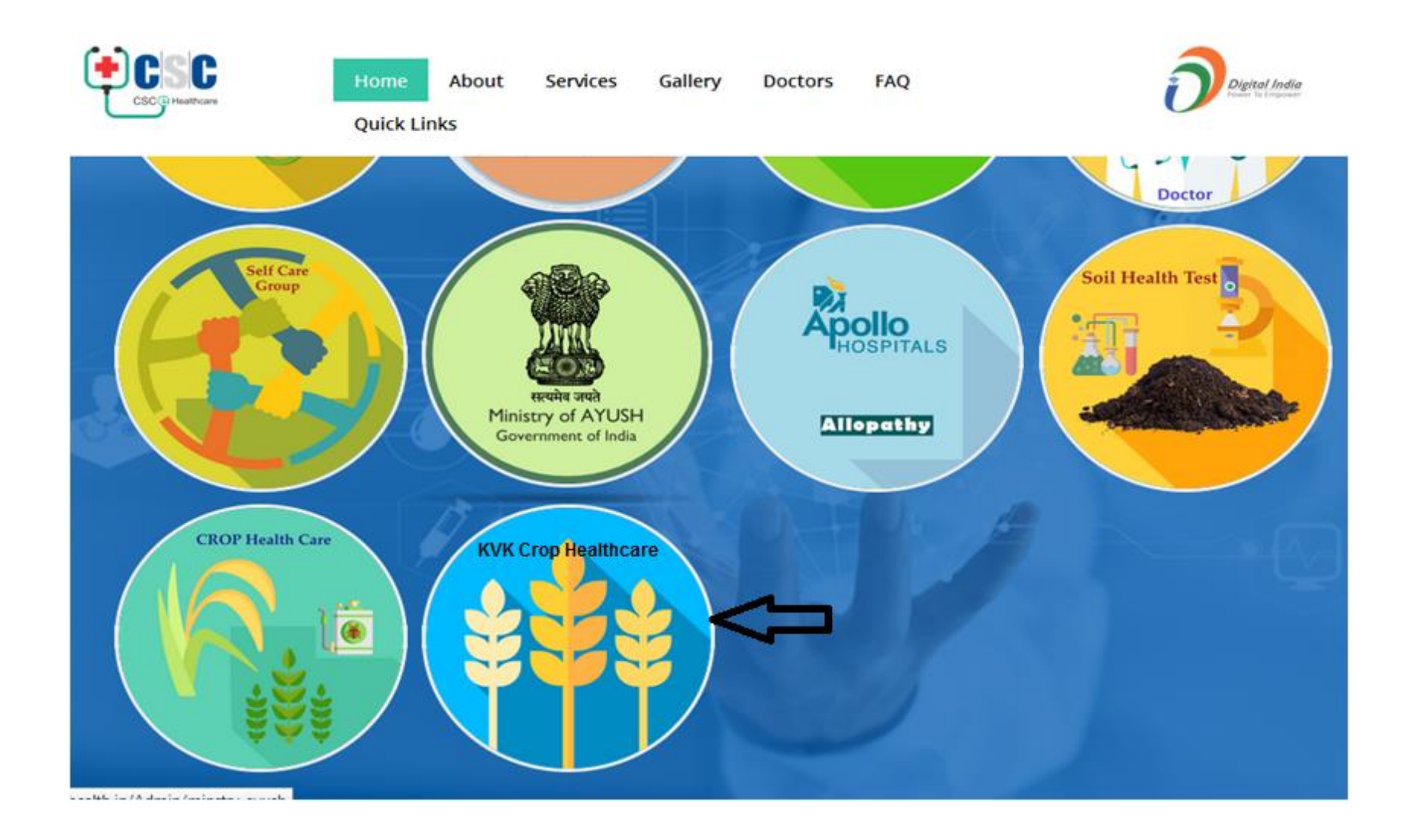

# **Step 4:** Click on farmer registration icon & fill the required information

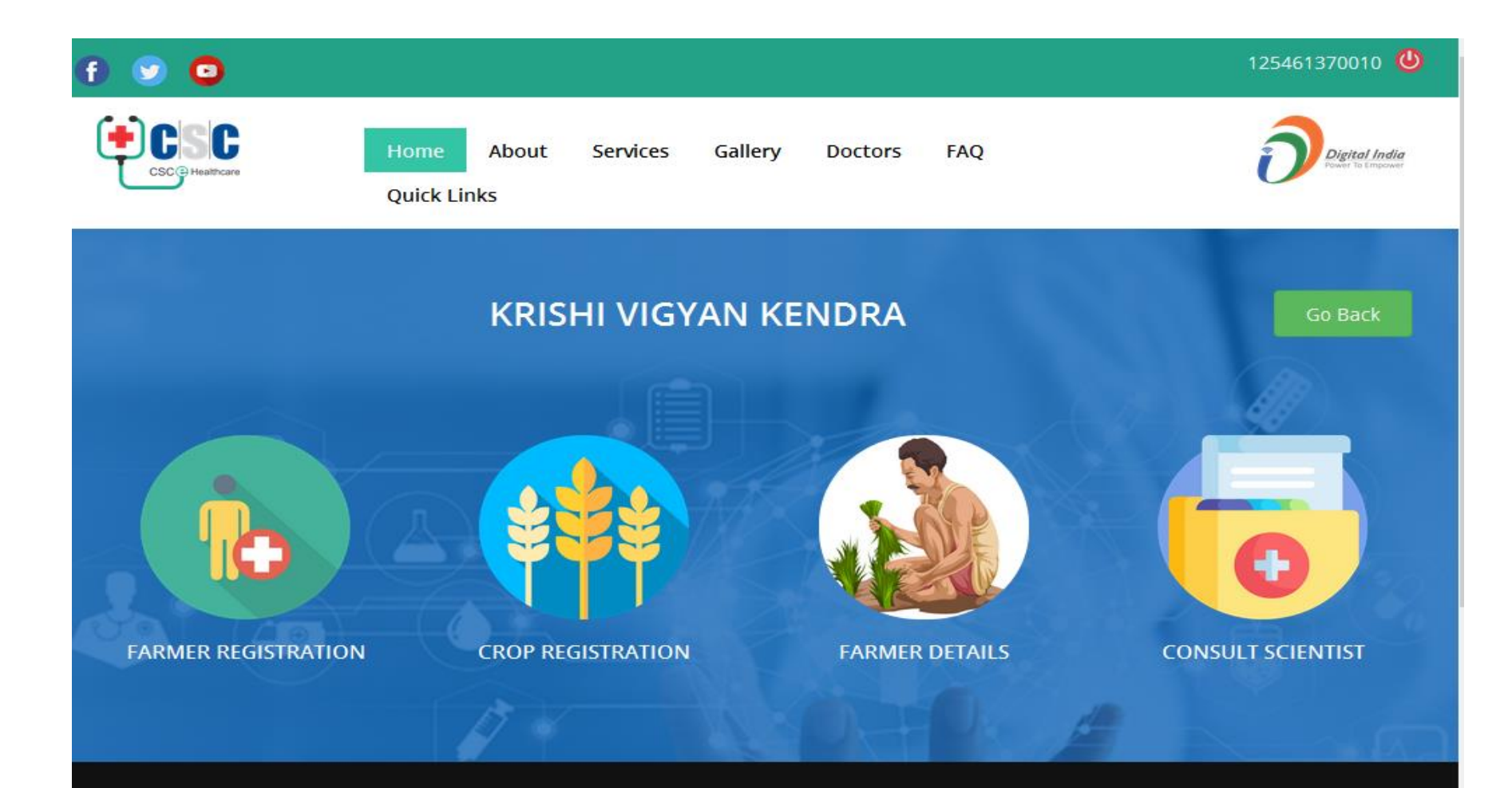

### **<u>Step 5</u>:** Fill Farmer's all mandatory details

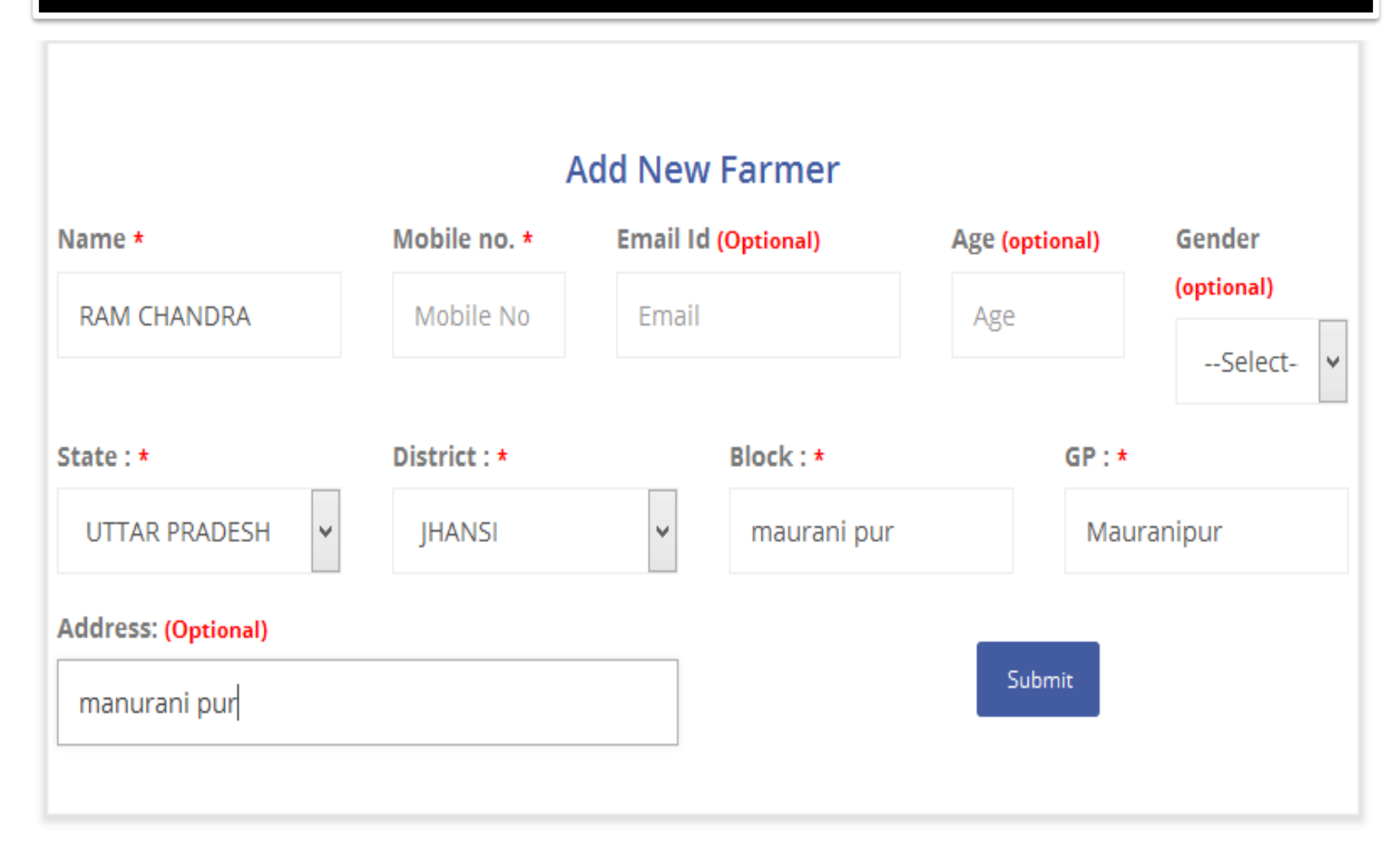

## **<u>Step 6</u>**: Fill crop details in crop registration

#### **Registration Form For Crops**

| किसान | का | नाम | * |  |
|-------|----|-----|---|--|
|-------|----|-----|---|--|

(Farmer's Name)

RAM CHANDRA

खेत का प्रकार \*

(Farm type)

स्वयं (Self)

| $\sim$ |
|--------|

प्रमुख फसलें \*

Major Crops

Wheat, Paddy ,Sugarcane

समस्या श्रेणी \*

Problem category

रोग (Disease)

#### ~

बगीचा<del>\*</del>

Garden/Baglcha

हाँ (Yes)

किसान का मोबाइल नं. \*

(Farmer's Mobile Number)

9998887776

स्वामित्व क्षेत्र \* Land Owned (In acre)

2

60

षेत्र सिंचित की प्रतिशत \* Percent Of Area Irrigated

फसल पर लक्षण\*

Symptoms on the crop

Yellow rust

पशु का स्वामित्व\*

#### Animal Owned

भैंस (Indian Buffalo)

÷

<u>Step 7:</u>

### Payment for Consultation and Connect available Concern District KVK's scientist

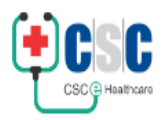

Home About

Services Gallery Doctors

Quick Links

FAQ

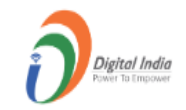

### CONSULT SCIENTIST

| search Consult Scientist |               |                   |            |                                   |         |   |
|--------------------------|---------------|-------------------|------------|-----------------------------------|---------|---|
| Farmer ID                | Crop ID       | Farmer Name       | Mobile No. | Crop Name                         | Consult |   |
| CH-1584527590365         |               | Arun Pratap Singh | 9837668658 | NA                                |         | ٢ |
|                          | 1584527590390 | Сгор              | 9837668658 | Wheat, Mustered,<br>Potato, Rice, |         |   |

### **<u>Step 8</u>:** Follow the instructions further

- Select the preferred language.
- Select the State.
- Select the district.
- Mention the reason for calling.
- Select Scientist.
- Click on the Submit option.
- Make a call.

# **Step 9:** Follow the instructions further

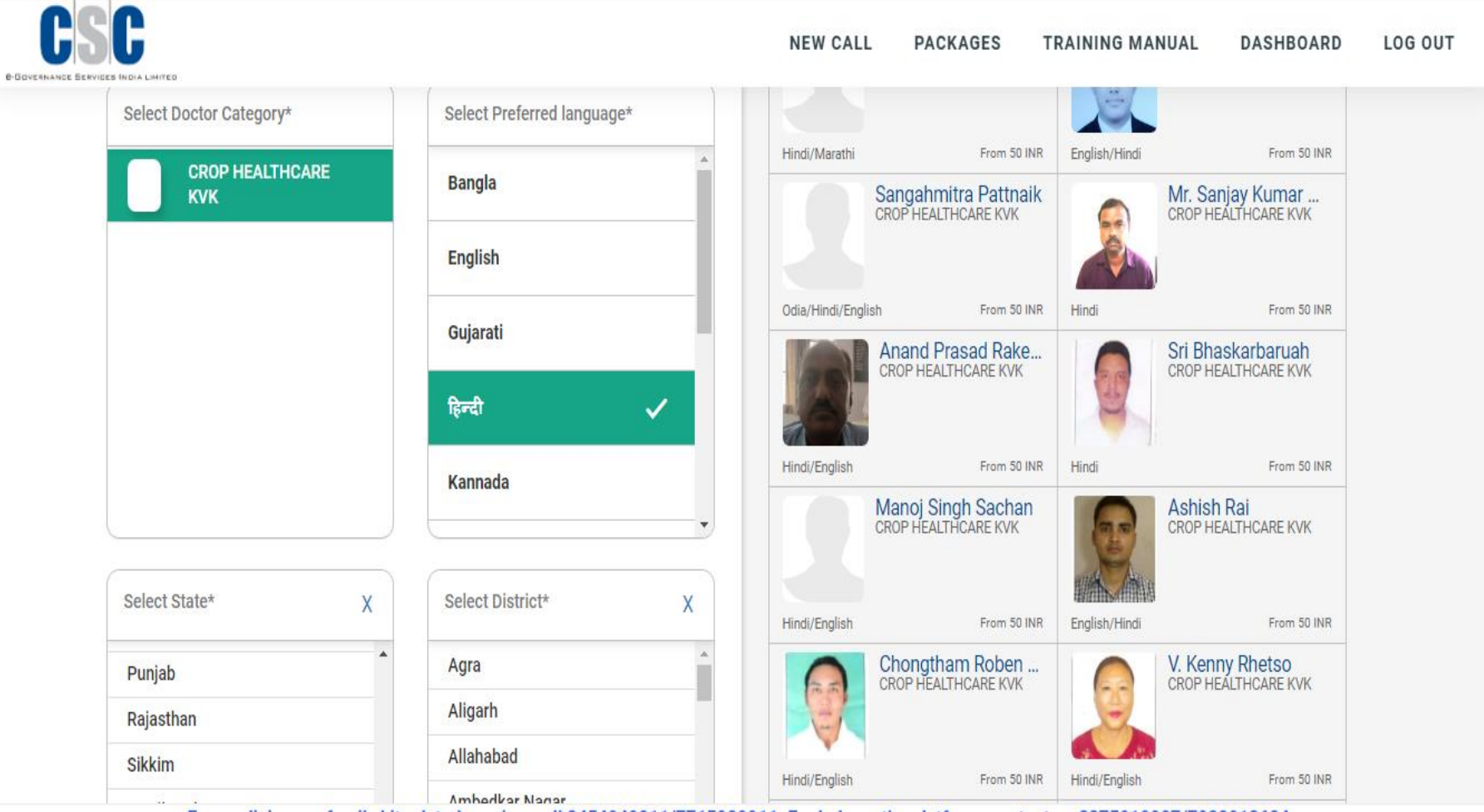

For medicines or family kit related queries call 9/E/0/0211/771E020011 For beln on the platform contact on 927E010027/7092012624